Rev 4/3/2017

## **Bridge Deck Chloride Determination Sample Creation**

Once you are logged into SiteManager, follow the path highlighted in the green box to get to the "Sample Information" window in the green circle.

| ſ | SiteManager Panel     |                                                               |                         |
|---|-----------------------|---------------------------------------------------------------|-------------------------|
|   | Main Panel            | Materials Management(+)                                       | Sampling and Testing(+) |
|   | Sample<br>Information | Sampling & Standard<br>Testing Sample Remarks<br>Requirements |                         |

Double click on the "Sample Information" icon to open the window where you will create your sample.

A blank sample will open when you first go to this window. Below are required fields for each tab of sample records created in SiteManager for test "M015 - Bridge Deck Chloride Determination" performed in the HQ lab:

| Maintain Sample Information |                   |                       |                         |                                  |
|-----------------------------|-------------------|-----------------------|-------------------------|----------------------------------|
| Basic Sample Data           | Addtl Sample Data | Contract              | Other                   | Tests                            |
| Smpl ID: jj04361165N135024  |                   | Status: Rec           | ceived                  |                                  |
| Revised By:                 |                   | Revising:             |                         | Sample Date: 05/23/16            |
| Link To:                    |                   | Link From:            |                         | Log Date: 05/23/16               |
| Smpl Type: Information      | n Only            | Acpt Meth Info        | ormation Only           |                                  |
| Material: 604.01.00         | )1D               | Class D, Concrete Mix |                         |                                  |
| Sampler:                    |                   |                       |                         |                                  |
| P/S:                        |                   |                       |                         |                                  |
| Туре:                       |                   | City:                 |                         |                                  |
| Prod Nm:                    |                   |                       |                         |                                  |
| Mnfctr:                     |                   |                       |                         |                                  |
| Town:                       |                   |                       | Geog Area: Region 1 - L | Loudon                           |
| Intd Use:                   |                   |                       |                         |                                  |
| Repr Qty:                   | .000 Cubic Yard   |                       | Lab Con                 | trol Number: CNij04361165N135024 |
| Auth By: jj04361            |                   | Auth Date: 05/23/16   | i L                     | ab Reference Number: 16C605      |
| Lock Type:                  |                   | Locked By: jj04361    |                         | Lock Date: 5/23/2016 13:50:52    |
| HQ: 🗵                       | 3                 |                       |                         |                                  |

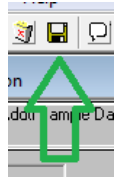

Once you have entered data on the Basic Sample Data tab, save.

## WRITE THE SAMPLE ID AT THE TOP OF YOUR PAPER T2 THAT WILL BE SUBMITTED WITH THE SAMPLE

| Maintain Sample Information Basic Sample Data Addtl Sam | nple Data Co     | ntract Other                            |
|---------------------------------------------------------|------------------|-----------------------------------------|
| Sample jj07246166A102214                                |                  |                                         |
| Туре                                                    | ID               | Description                             |
| Destination Lab                                         | TDOT619000       | DEST - TDOT Headquarters/Receiving Dock |
| Bridge Number                                           | 15 - SR73 - 4.56 |                                         |
| 1                                                       | 2                |                                         |

Next click the "Other" tab. Below is an example of data captured on it:

NOTE: info in box 1 is selected from a drop-down. You will need to right click your mouse inside the ID field to get a shortcut menu to pop up to select the Destination lab Info in box 2. Select "Search" Then select HQ Dock from the list of labs, and select OK button.

| 4 I                      |                   |                   |     |
|--------------------------|-------------------|-------------------|-----|
| 🎦 Maintain Sample Inform | nation            |                   |     |
| Basic Sample Data        | Addtl Sample Data | Contract          | Öth |
| Sample jj01563173G132    | 844               | Search            |     |
| Туре                     |                   | Filter Search     | D   |
| Destination Lab          | <b>_</b> ]        | Show Details      |     |
|                          |                   | Filter            |     |
|                          |                   | Find              |     |
|                          |                   | Sort              |     |
|                          |                   | Show Filter/ Sort |     |
|                          | _                 |                   | _   |

A row for the "Bridge number" can be added by selecting the "New" Icon (looks like a blank sheet of paper).

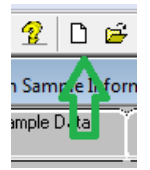

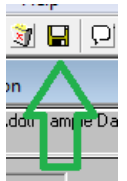

The bridge number can then be typed into the ID field. Save the record.

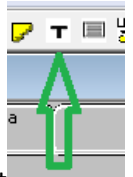

Next Click the "T" icon to add the test

In the pop up window, select "Accept Default Tests"

| Assign Sample Tests         |                                                                                                    |
|-----------------------------|----------------------------------------------------------------------------------------------------|
| Sample ID jj01563173G132844 | Sample Type Certification Material Code T2.EP0XY                                                          |
|                             | Assigning tests to the comple will lock the sample <u>Accept Default Tests</u> <u>Cancel</u> <u>M</u> ore |

If everything was done correctly, you will be back at the Basic sample data tab of your sample and the status (top right corner of sample record) will be "Logged"

If you have more than 1 sample, click the new icon in the row of icons at the top of the window and a new blank record will open.